## Alternate Method of Viewing Recordings: Synchronized Player

- 1. Open Monitor Station.
- 2. Click on the square that has slanted lines. (This will cause a separate window to pop up)

| Sector Administrator |  |
|----------------------|--|
|                      |  |
|                      |  |

3. In the bottom left corner, select the date you would like to view by clicking on the drop down arrow.

| Selected Date 1/ 6/20                                                                                                    | 21 🔍 🖛 |
|----------------------------------------------------------------------------------------------------|--------|
| Image: Second second second |        |
|                                                                                                    |        |
|                                                                                                    |        |
|                                                                                                    | 00     |

Main Street
Courthouse

4. On the left side you will see a list of cameras. Click and drag the camera you want to view into the blank space in the center.

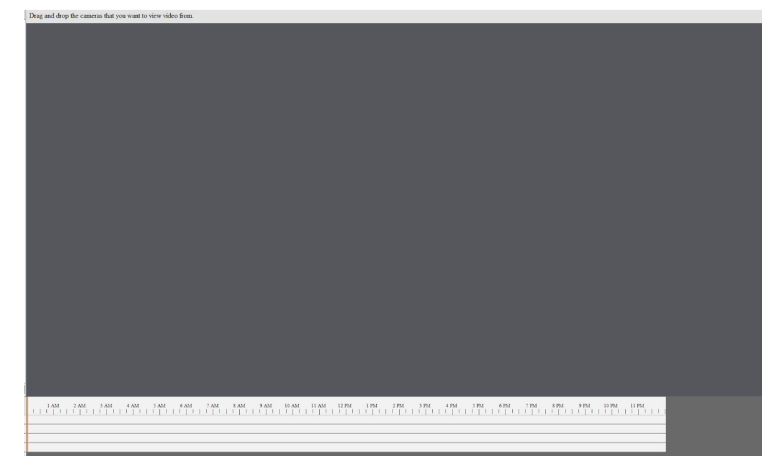

5. You can jump ahead to different times by clicking the time you want on the bar underneath the camera picture.

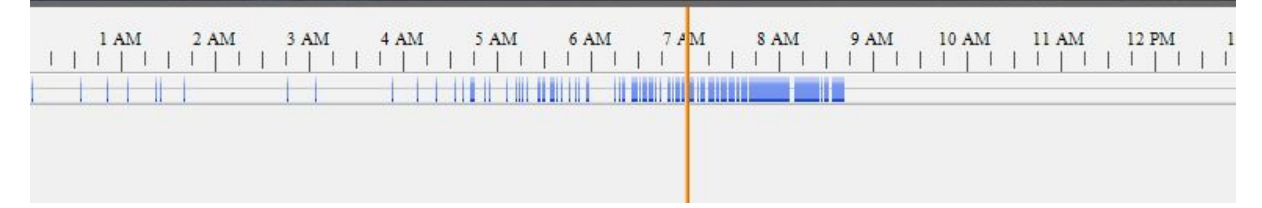